## nanny

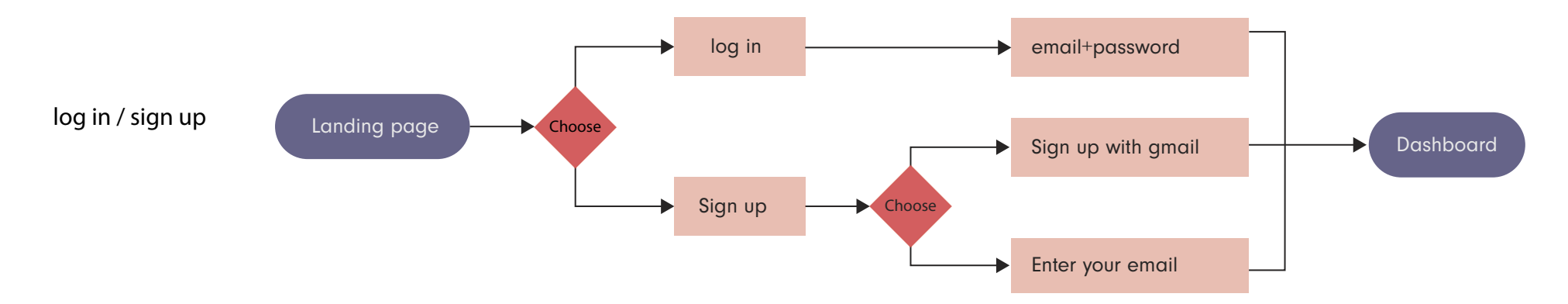

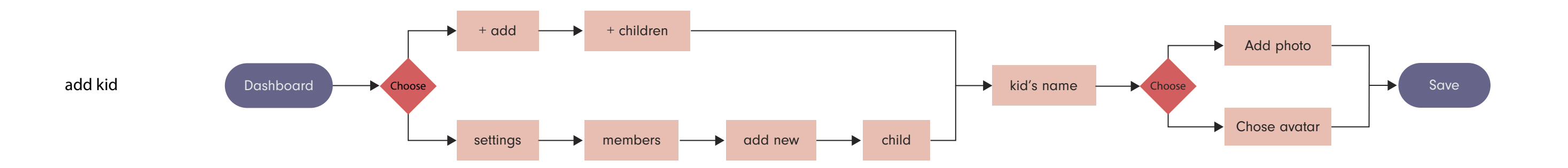

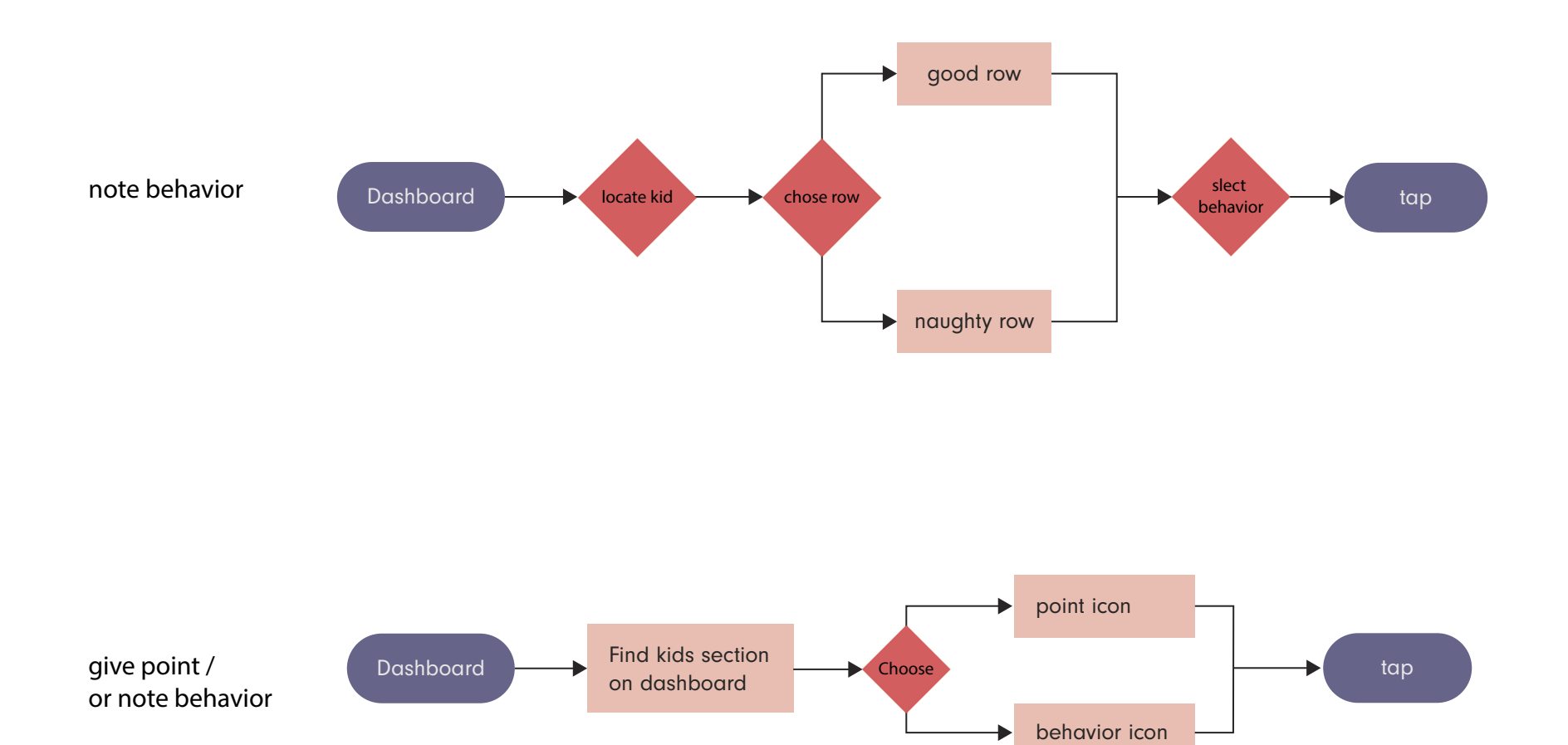

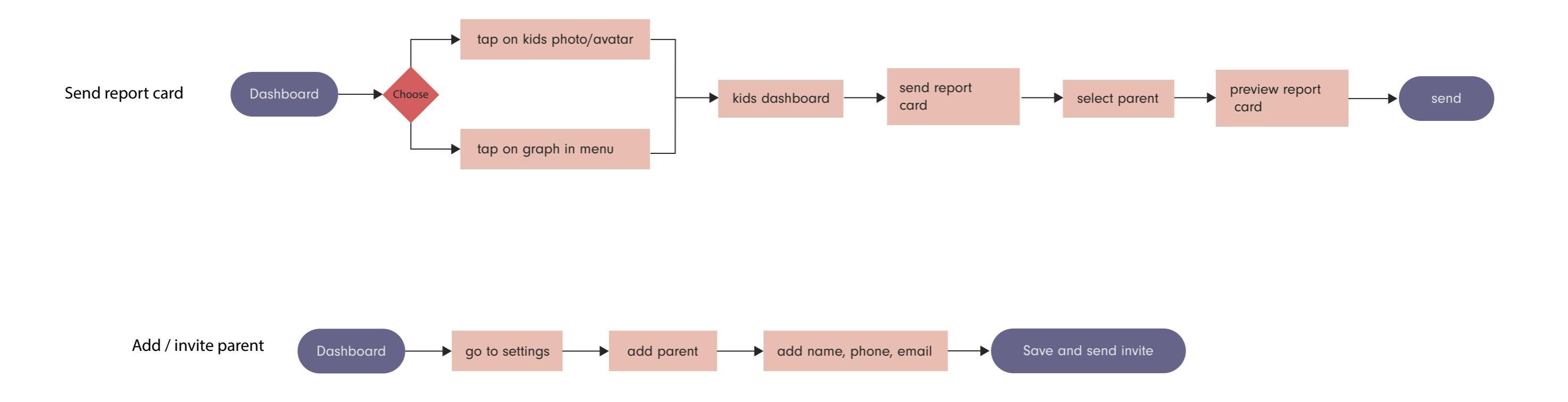

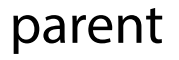

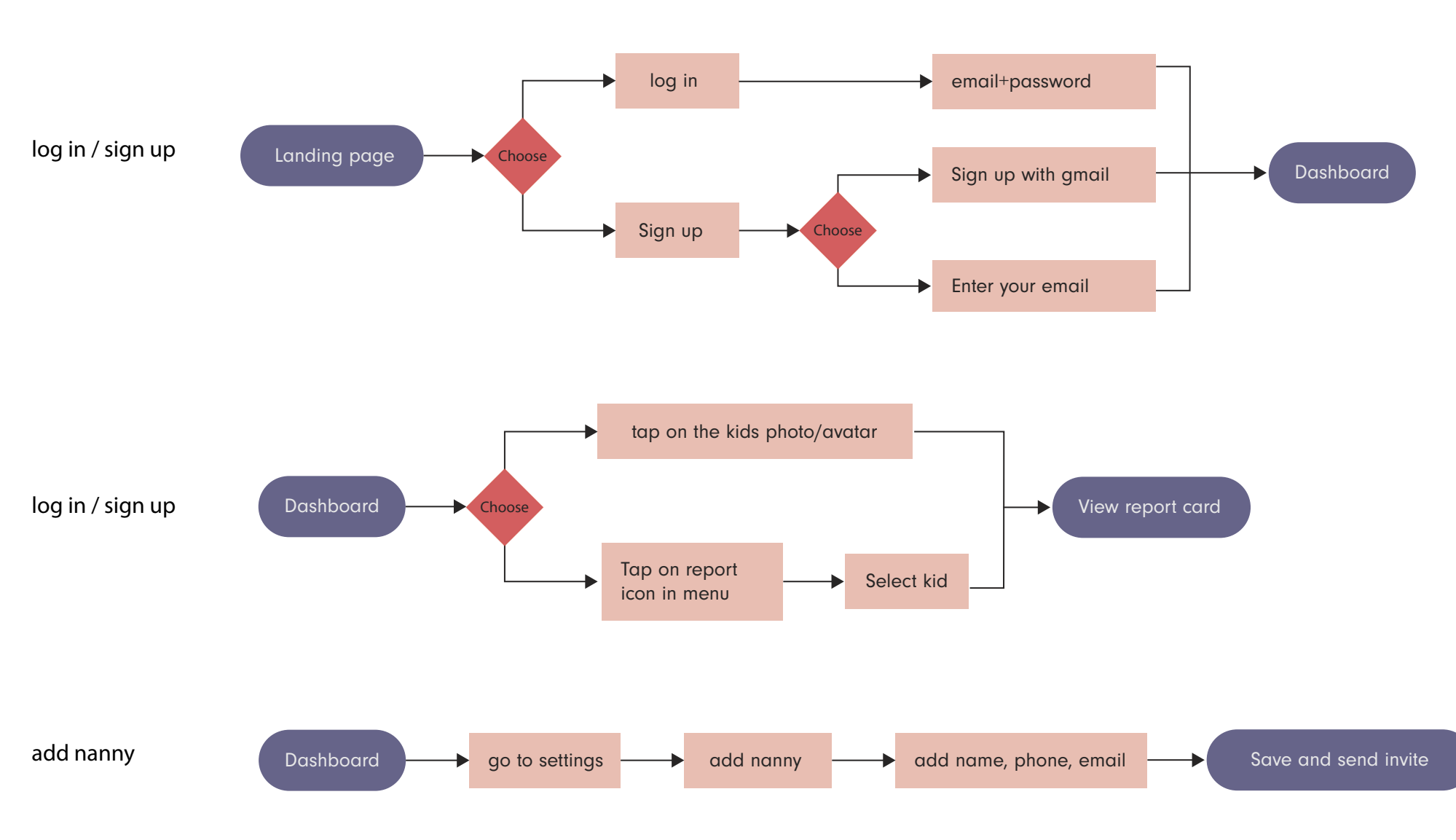

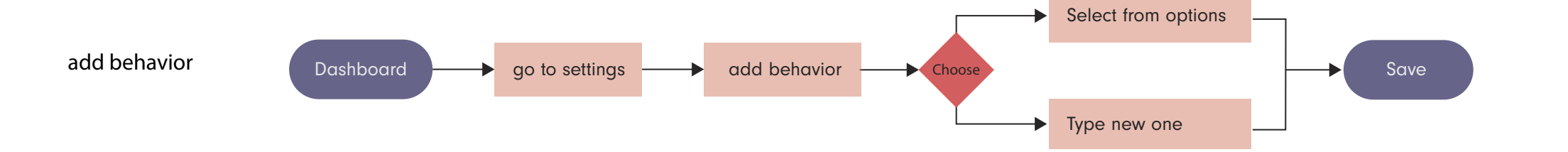